## I HEAR I FORGET I SEE I REMEMBER I DRAW I UNDERSTAND

DEVELOPMENT OF EASILY CUSTOMIZABLE TEMPLATES FOR VISUAL ORGANIZERS AND GRAPHICAL ILLUSTRATIONS

Chiu Yu Ko (Economics)

#### Theater @ School v.s. Cinema

#### School

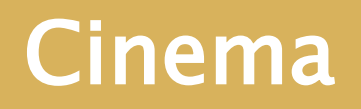

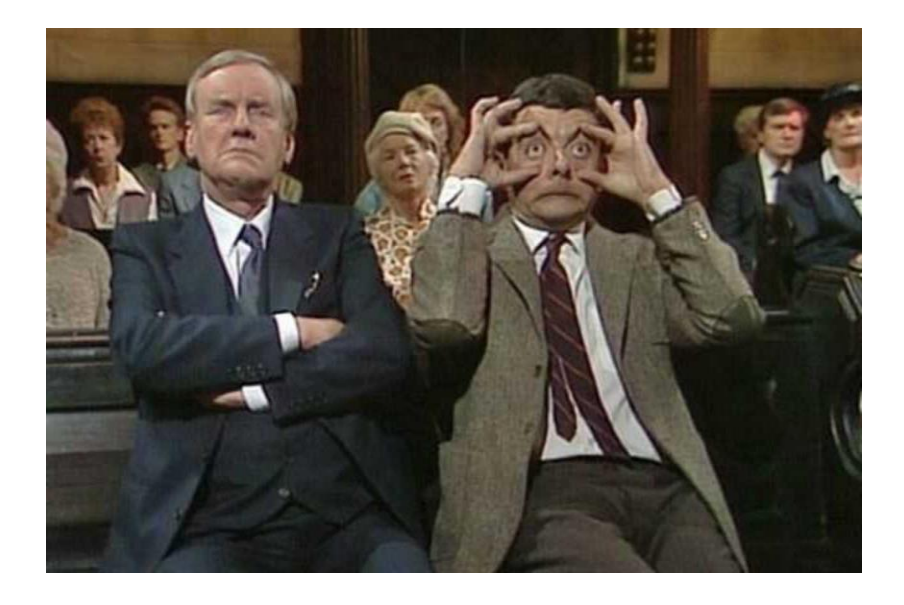

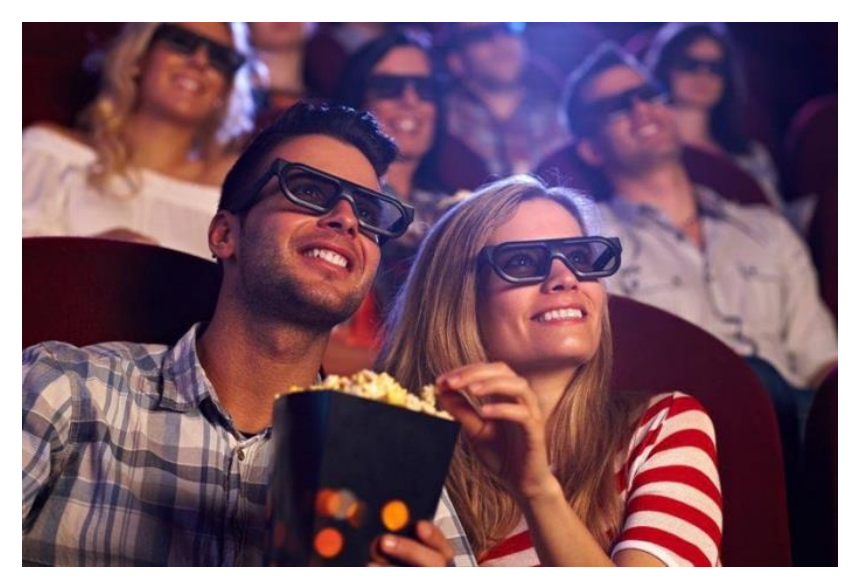

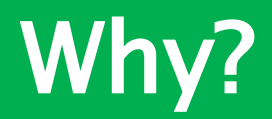

## A Typical Lecture

#### **The Lecturer**

- Standing and talking
- Watching slides
- Drawing on board
- Check clock on the wall

#### **Students**

- Sit back and relax
- Listen to the lecture
- Watching slides
- Resist temptation to
  - Sleeping
  - Daydreaming
  - playing with phone
- Check clock on the wall

#### Leftover in Student's mind:

- Some graphics/pictures/equations (if we are lucky!)
- Compare this to watching a movie: they have perfect recall!
  They are engaged into the film!

## **Basic Modes of Learning**

- □ VAK model (Barbe et. al. 1979):
  - Visual: I see (I remember)
  - Auditory: I hear (I forget)
  - Kinesthetic: I draw (I understand)
- Need tools to help
  - visual + kinesthetic learning Visual

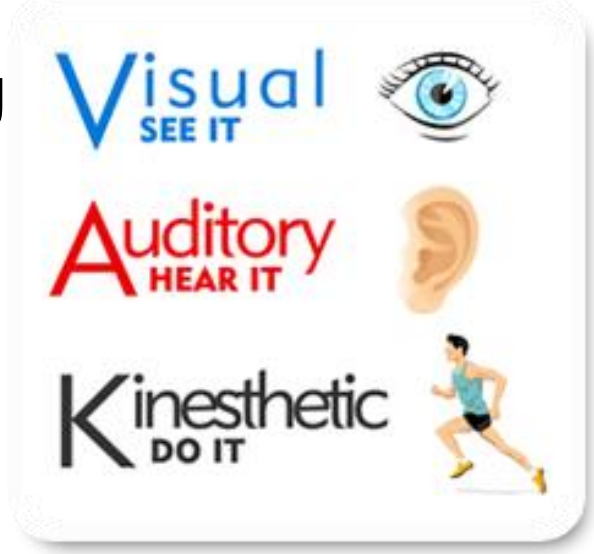

## Visual- Kinesthetic Learning

- Basic learning techniques
  From infants to adults
- Easier to understand with graphics
  - "A picture worth thousands words"
  - Graphical analysis > Verbal/Mathematical
- Learning through drawing
  Mindmap; Flow Chart Diagram
- Economics
  - Graphical analysis is very important for introductory classes (e.g. Demand and Supply)
  - Even true for graduate level

## **Computer Graphics**

#### Computer and Internet

- Easy to copy and find graphics in the internet
- Easy to generate tables/statistical/mathematical graphics
- NOT easy to generate diagram or semiaccurate diagram
  - Office: only good for very simple graph
  - Professional software: overkill and expensive

#### Two Goals

- Templates for graphics/diagrams
- Easy-to-use tools to generate diagrams
- Useful for students
  - Facilitate learning by drawing
  - Prepare their own notes (instead of drawing by hand and take pictures)
  - Learn some basic programming (big problem for students: employers complains too)
- Useful for teachers

## Graphical language : Tikz

Drawing language in Latex

Latex: typesetting system (very useful to mathematical articles

🗆 Tikz

A command-based drawing by coordinates

- Example of Tikz:
  - Draw a line from (0,0) to (1,1)
  - □ \draw (0,0) (1,1)

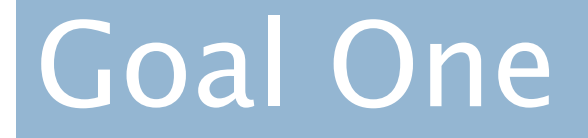

#### **Customizable Templates**

#### Example: D and S

#### \begin{tikzpicture}

\draw [thick,<->] (0,10) node[above]{\$P\$}--(0,0)--(10,0) node[right]{\$Q\$}; \node [below left] at (0,0) {\$0\$};

\node [below] at (5,0) {\$Q^\*\$};

\node [left] at (0,5) {\$P^\*\$};

\draw (1,1)--(9,9) node[right]{\$\$};

\draw (1,9)--(9,1) node[right]{\$D\$};

\draw [dashed] (0,5)--(5,5)--(5,0);

\end{tikzpicture}

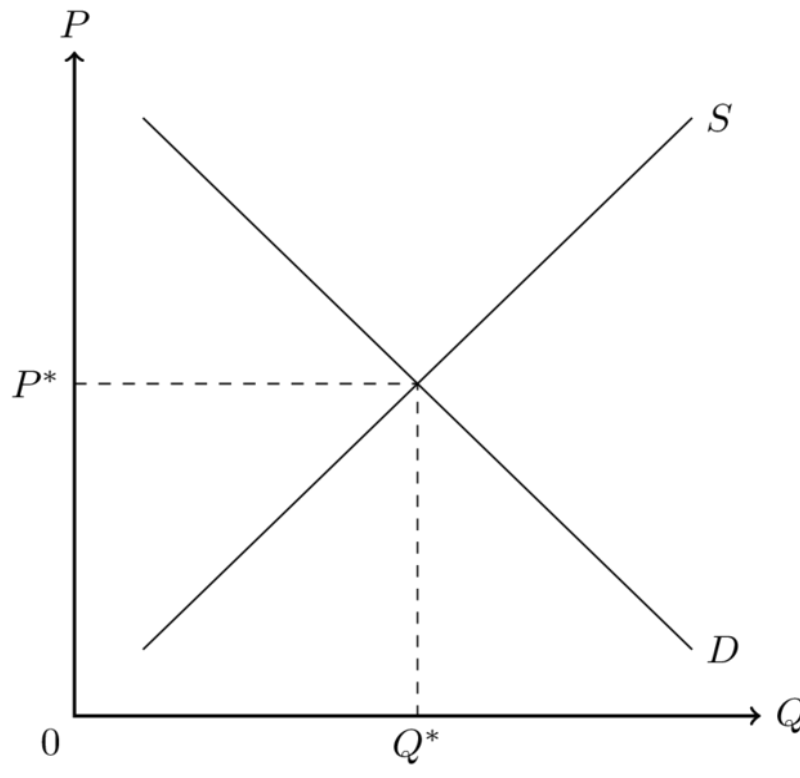

### Example: Laffer Curve

\begin{tikzpicture}

- \node[align=left, right] at (11.7,8.25) {Prohibitive\\Range};
- \node [above left] at (0,11){\$100\%\$};
- \node [below] at (5.5,0){\$Tax\ revenue(T)\$};
- \draw (0,11.5) -- (0,0) node[below left]{\$0\$} -- (11,0) node[below right]{\$q\$};
- draw (11.2,11) -- (11.7,11) -- (11.7,5.5) -- (11.2,5.5);

\draw (0,0) arc(-90:90:11cm and 5.5cm);

\draw (0,5.5) node[below left]{\$t^\*\$} -- (11,5.5);

\draw[fill=gray] (11,5.5) arc (0:90:11cm and 5.5cm);

draw[fill=gray] (11,5.5) -- (0,5.5) -- (0,11);

\end{tikzpicture}

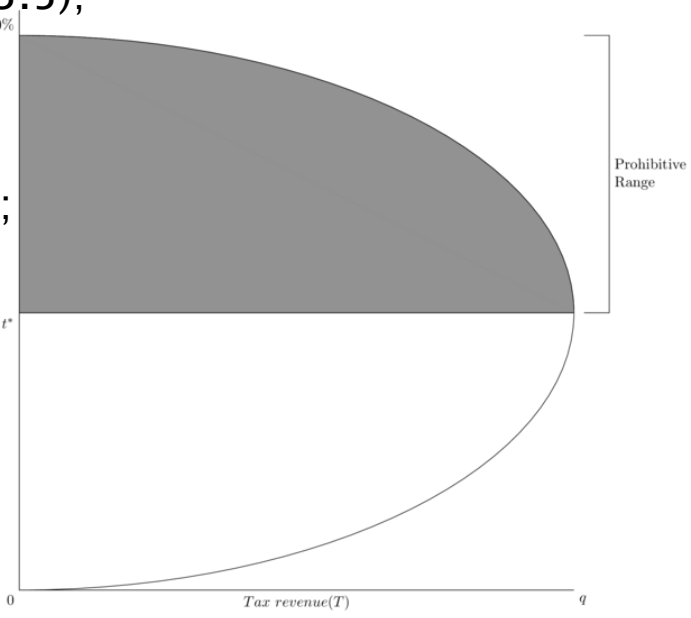

## Goal One: Template

More than 100 commonly used graphics in economics are created

Available online at

http://sites.google.com/site/kochiuyu/Tikz

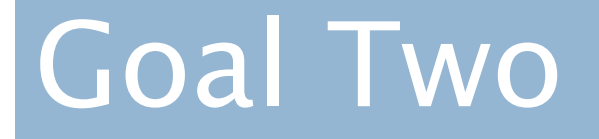

#### Tools to Generate Diagram

### **Graphic Generator**

- HTML and JavaScript
- Cross-platform: run on smartphones
- Focus on two types of graphs
  - Simple diagrams: lines and curves
  - Timeline: vertical/horizontal

#### **Tools Developed**

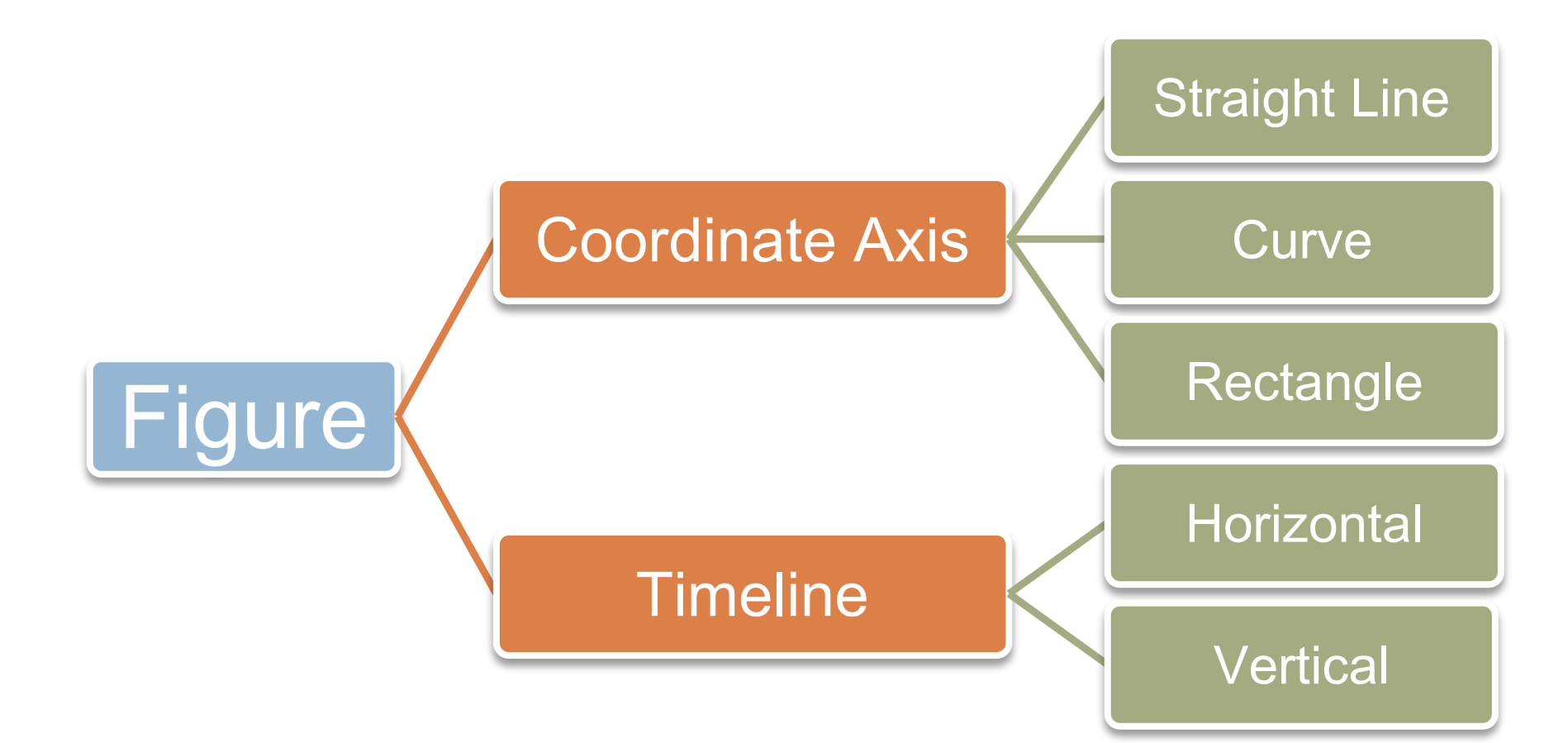

#### HomePage

Navigation Bar: click to enter different drawing interface or click the pictures for different type of figures

Homepage

Coordinate Axis

Timeline

Sketch a 2D Figure

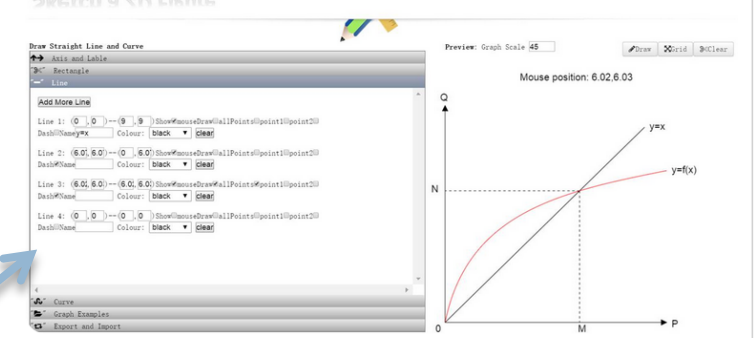

#### Simple Graph Generator:

You can enter this interface to draw lines, curves and rectangles. There are two methods to draw these graphs. One is directly to enter the coordinate value and another is to use mouse to click the interface to draw figures. The generator also generates graphics that can be saved as jpg or important to tikz. In addition, to further facilitate construction of complicated graph, you can import an export the graphics created in text file format. Finally, there are some existing examples figures for your convenience.

Introduction for this Website Application: can be used to draw two types of graphs

| start year:                | 1900              |                          |       |           |  |
|----------------------------|-------------------|--------------------------|-------|-----------|--|
| end year:                  | 2015              |                          |       |           |  |
| <pre>scale(px/year):</pre> | 8                 |                          |       |           |  |
| font-size:                 | 16px •            | -                        |       |           |  |
| line color:                | hlack V           | •                        |       |           |  |
| point color:               | blue T            |                          |       |           |  |
|                            |                   |                          |       |           |  |
| event year: 198            | 7                 | event description: event | ent 2 | add event |  |
| event descriptio           | n: event 1, event | year: 1932 delete        |       |           |  |
| event descriptio           | n: event 2, event | year: 1987 delete        |       |           |  |
| Start Draw                 |                   |                          |       |           |  |
| Start Draw                 |                   |                          |       |           |  |

#### Timeline generator:

You can use this simple timeline generator in HTML to produce both landscape or portrait version of timelines. You only need to type in the starting time, ending time, time of event and event description. A timeline can be automatically generated. The color of the timeline, font size, scale of the line can be easily customized. The generator generates graphics that can be saved as jpg or important to tikz. The following is preliminary version of the software.

#### Simple Diagram

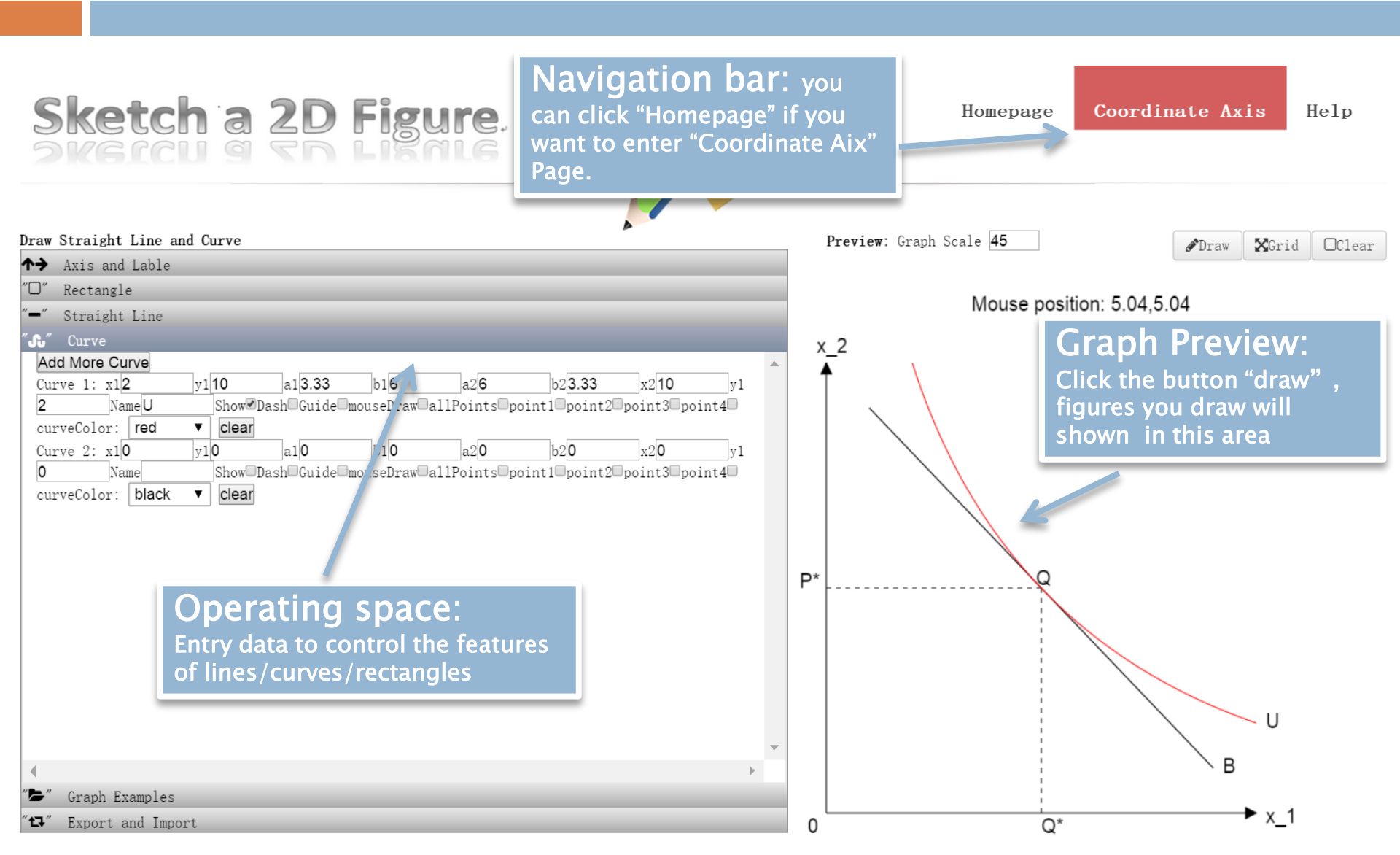

#### Drawing Canvas

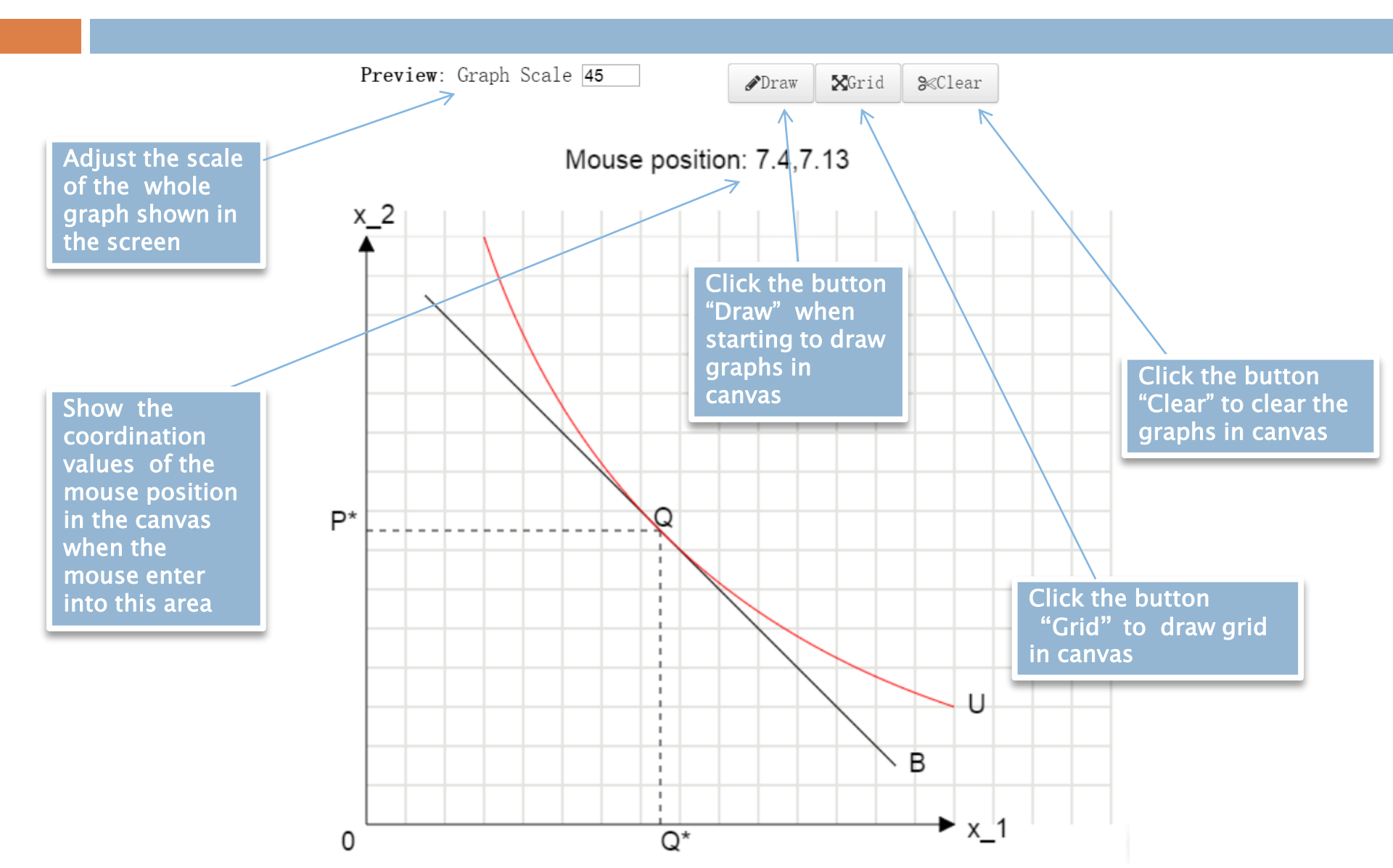

#### Tikz Code

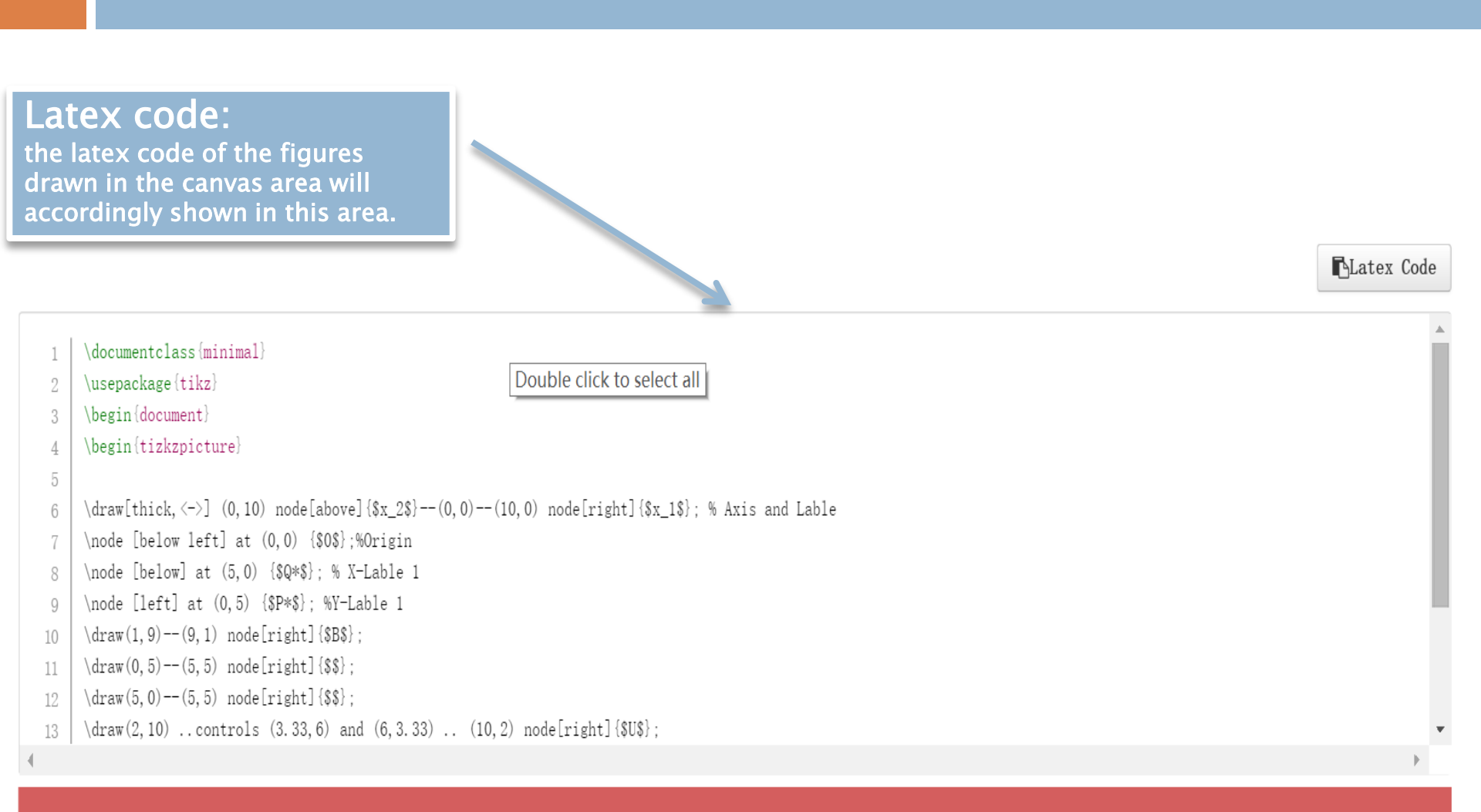

#### Adding Label and Axis

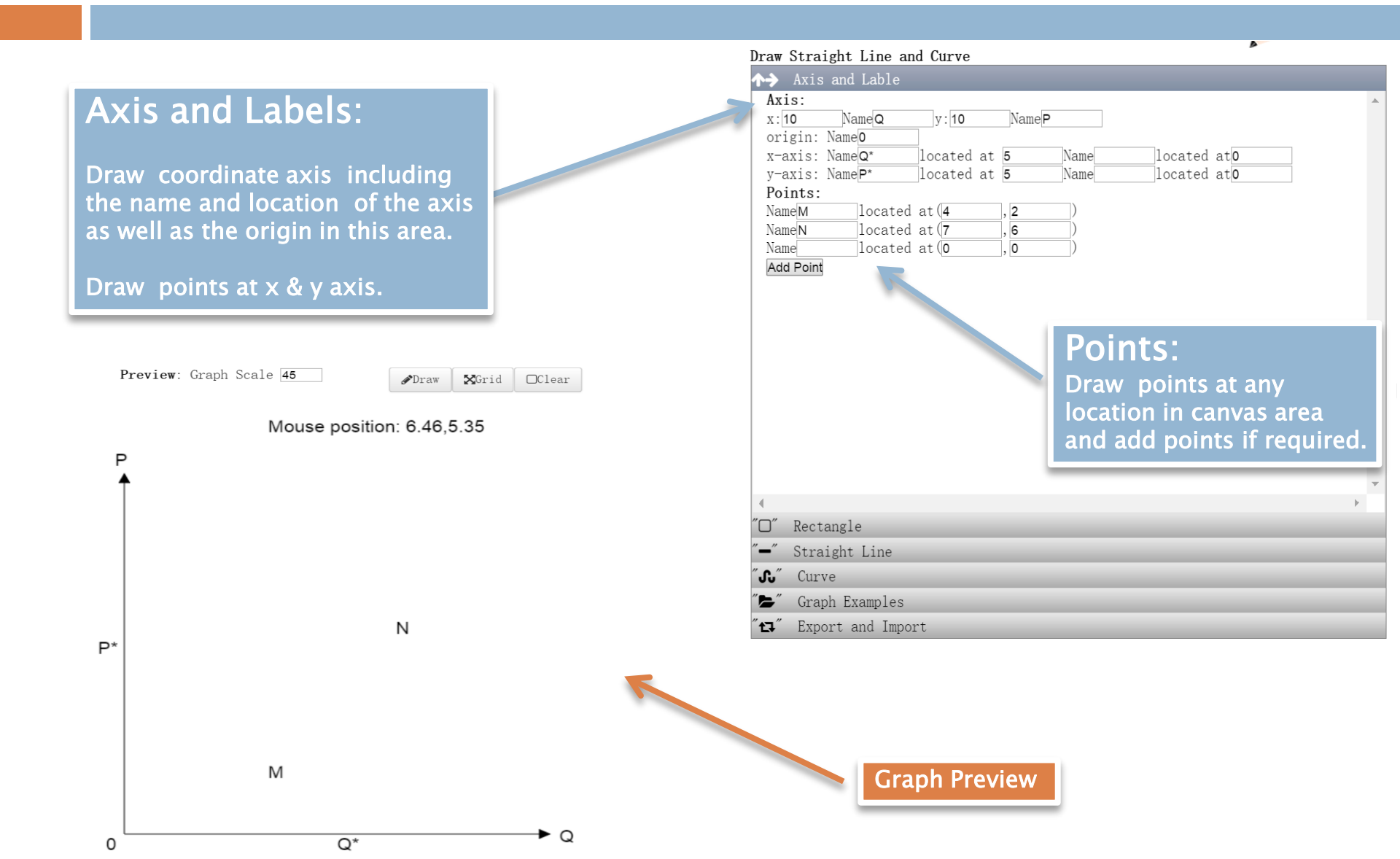

## Adding Rectangle

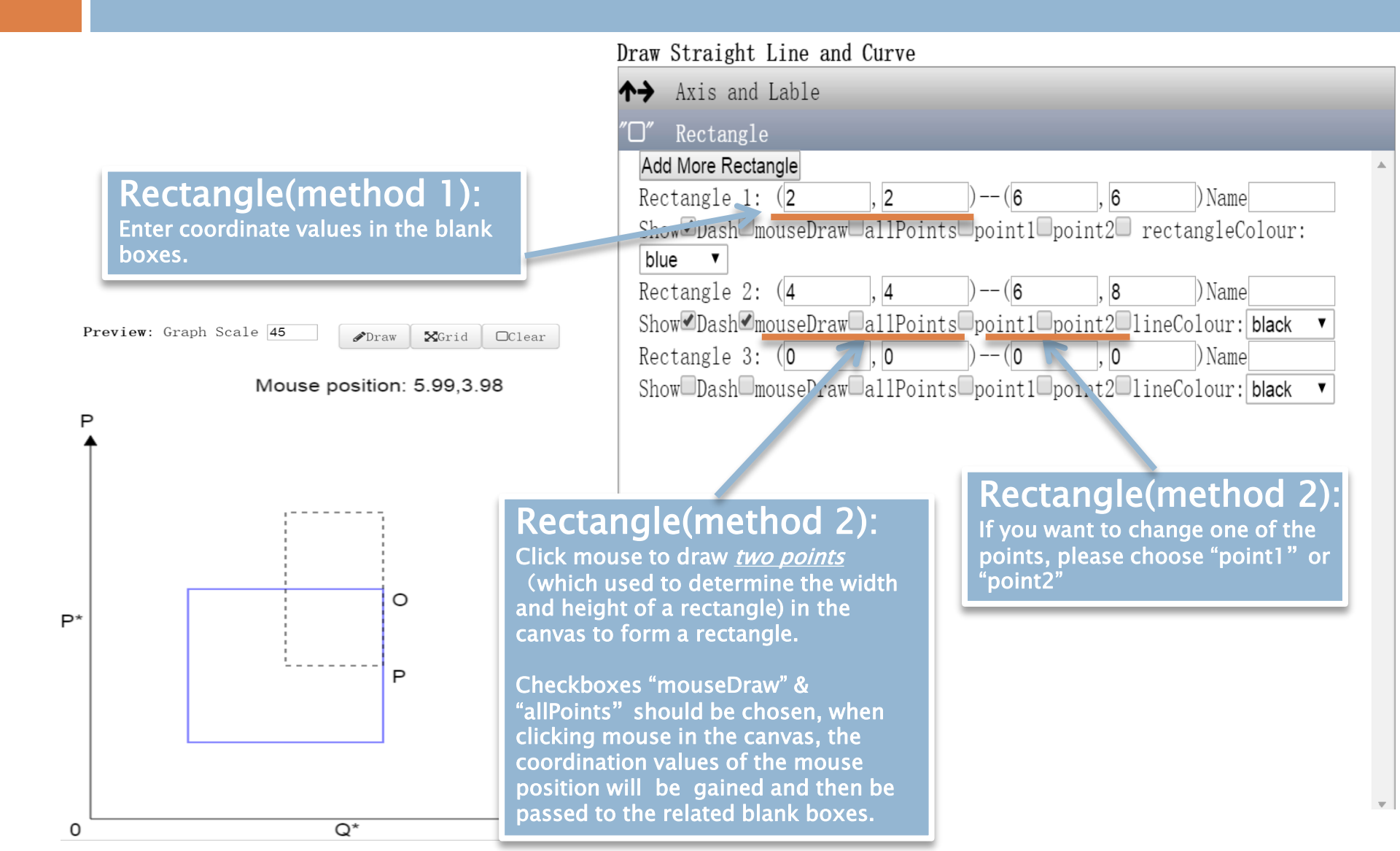

## Adding Line

Straight Line (method1): Enter coordinate values in the blank boxes.

| Preview: Graph Scale 45 |
|-------------------------|
|-------------------------|

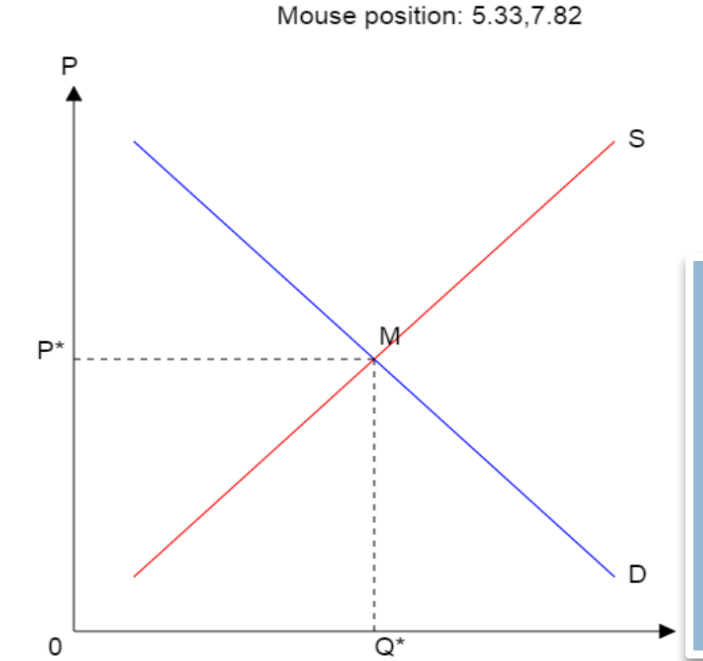

| ►→ Axis and Lable                                                 |  |
|-------------------------------------------------------------------|--|
| <b>≫</b> ≪″ Rectangle                                             |  |
|                                                                   |  |
| Add More Line                                                     |  |
| Straight Line 1: (1 , 1 )(9 , 9 ) Name S Show                     |  |
| Dash=mouseDraw=allPoints=point1=point2= lineColour: red 🔻 clear   |  |
| Straight Line 2: (1 , 9 )(9 , 1 )NameD Show                       |  |
| Dash_mouseDraw_allPoints_point1_point2_ lineColour: blue 🔻 clear  |  |
| Straight Line 3; (0 , 5 ) - (5 , 5 ) Name Show                    |  |
| Dash@mouseDraw_allPoints_point1_point2lineColour: black 🔻 clear   |  |
| Straight Line 4: (5 , 0 )(5 , 5 )Name Show                        |  |
| Dash@mousePraw@allPoints@point1=point2= lineColour: black 🔻 clear |  |
|                                                                   |  |

#### Straight Line(method 2):

Draw Straight Line and Curve

Click mouse to draw *two points* to determine a line in canvas area.

Checkboxes "mouseDraw" & "allPoints" should be chosen, when clicking mouse in the canvas, the coordination values of the mouse position will be gained and then be passed to the related blank boxes. Straight Line(method 2):

If you want to change one of the points, please choose "point1" or "point2".

## Adding Curve

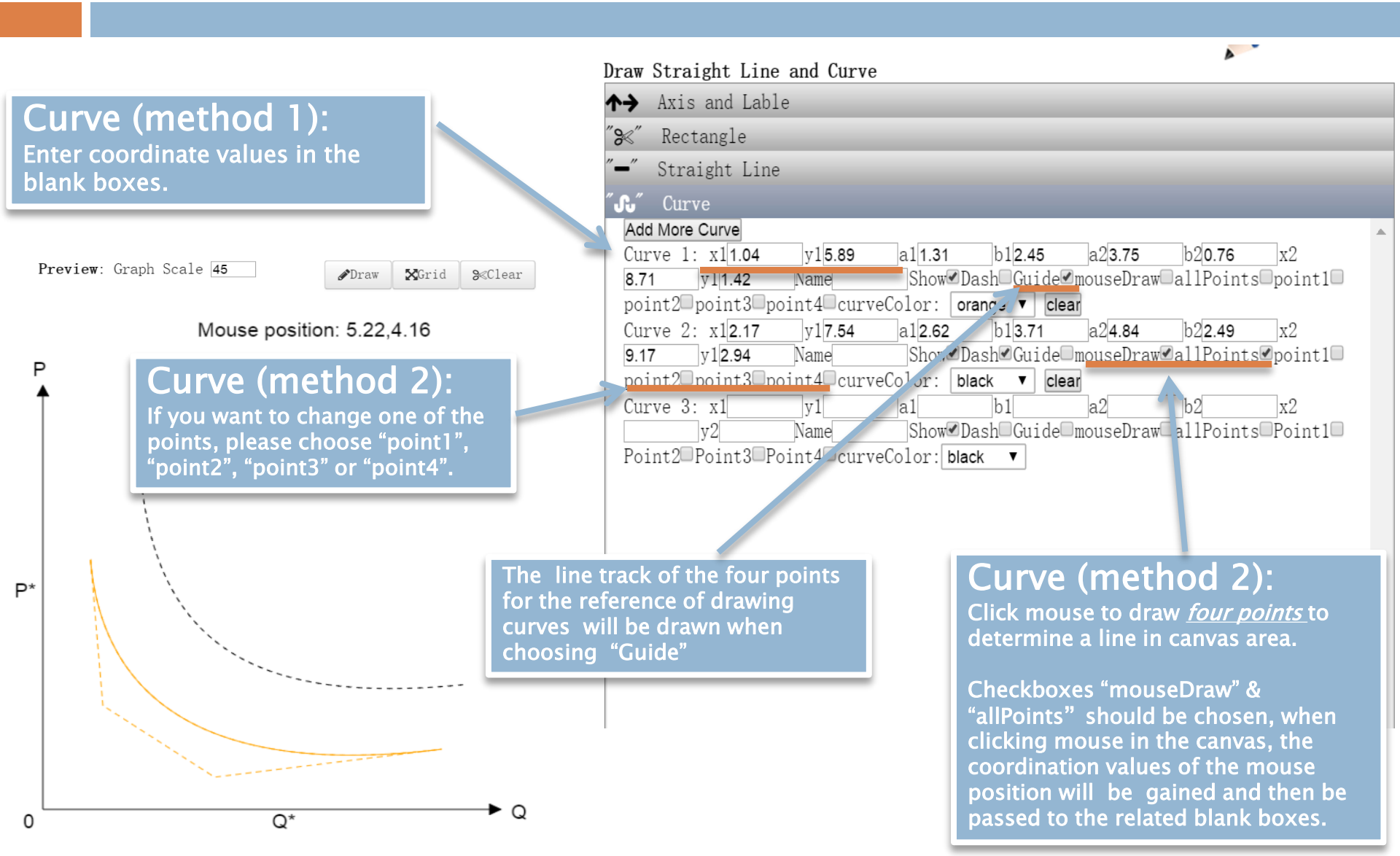

#### Examples

| Axis and Lable                                                                                                    | Preview: Graph Scale 35               |  |
|----------------------------------------------------------------------------------------------------|---------------------------------------|--|
| ′Rectangle<br>Straight Line                                                                                                    | Mouse position: -0.46,7.47            |  |
| Curve<br>Granh Examples                                                                                                    |                                       |  |
| ramples: Demand and Supply Growth Cost Curve Utility Max<br>Some economic graph<br>examples : click one of the<br>button to draw corresponding<br>economic figure. | f $f$ $f$ $f$ $f$ $f$ $f$ $f$ $f$ $f$ |  |
| Fynant and Impart                                                                                                    | Graph Preview                         |  |

#### Import and Export

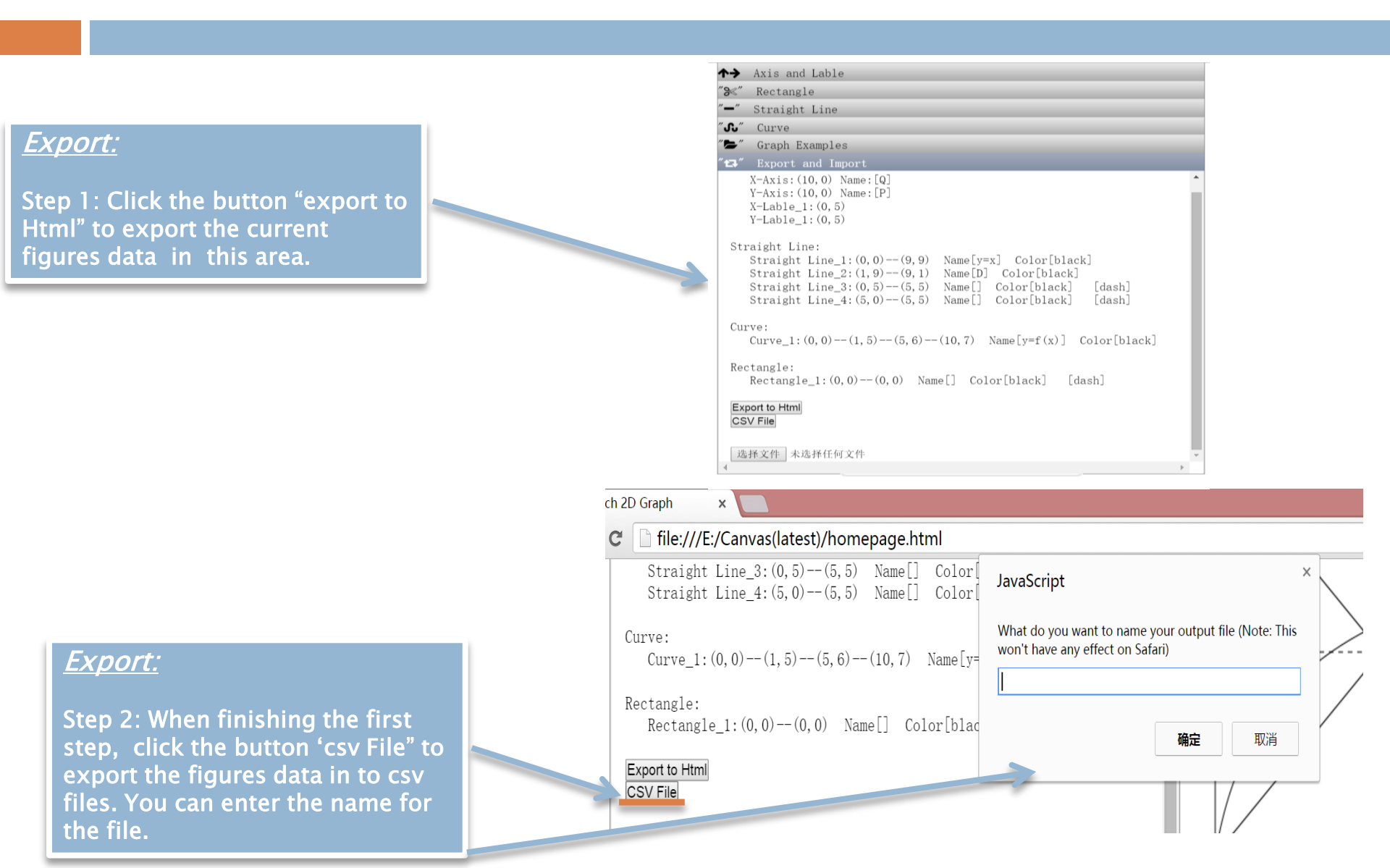

#### **Export Format**

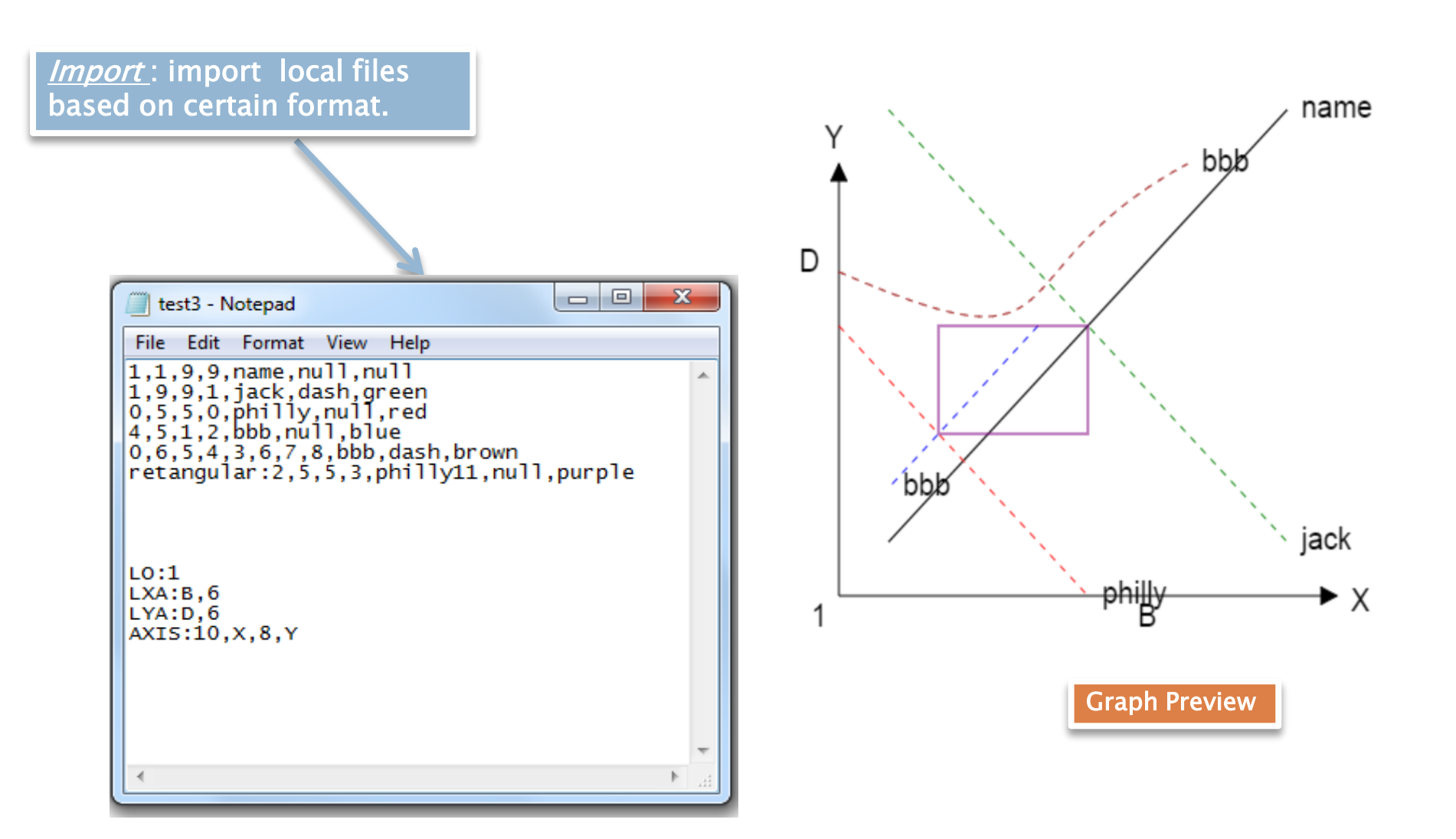

#### Export Format Explain

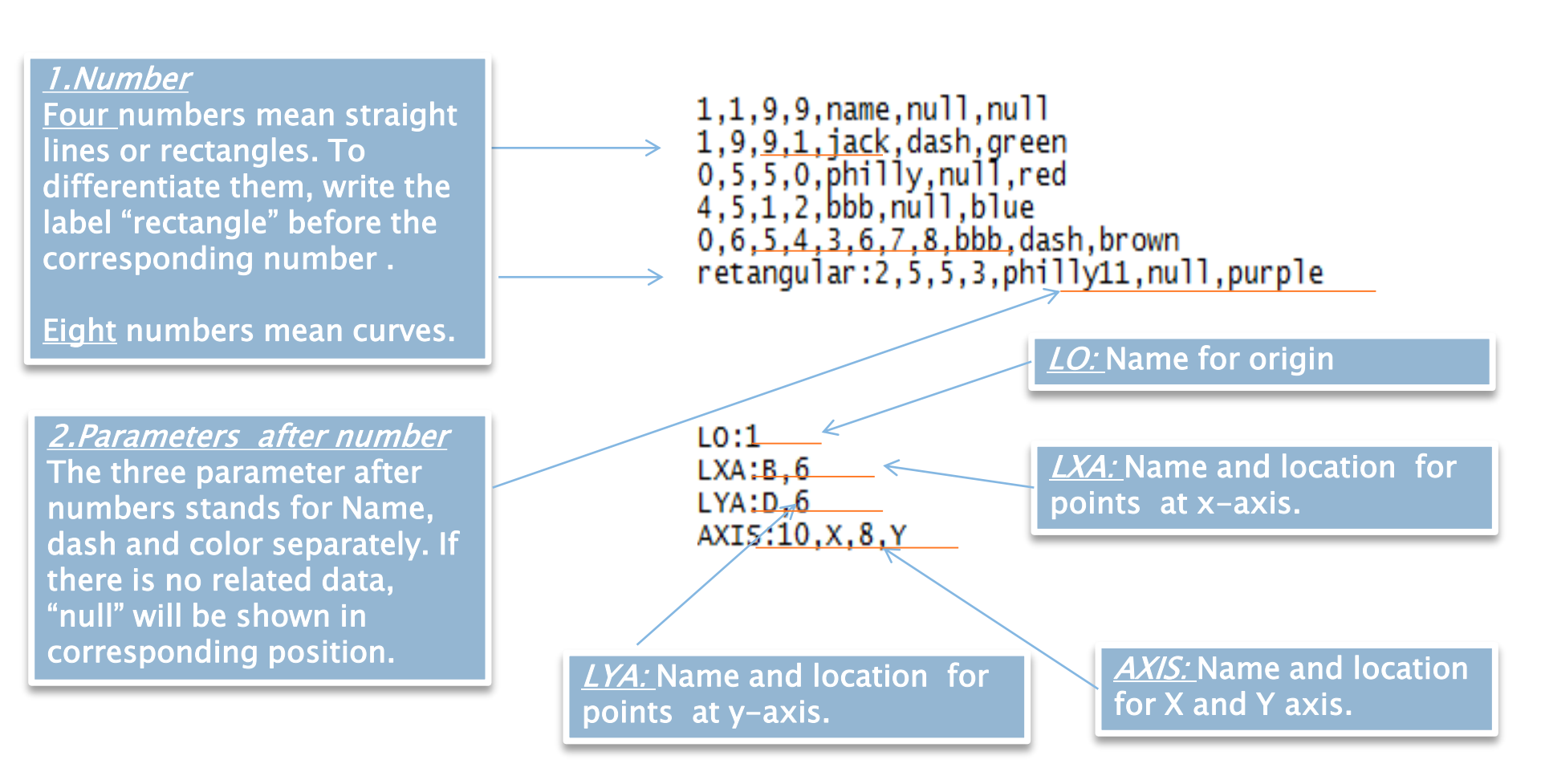

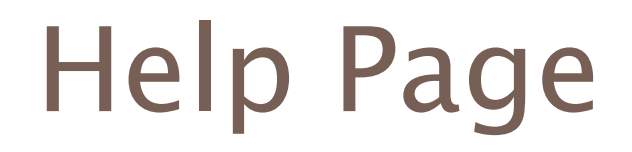

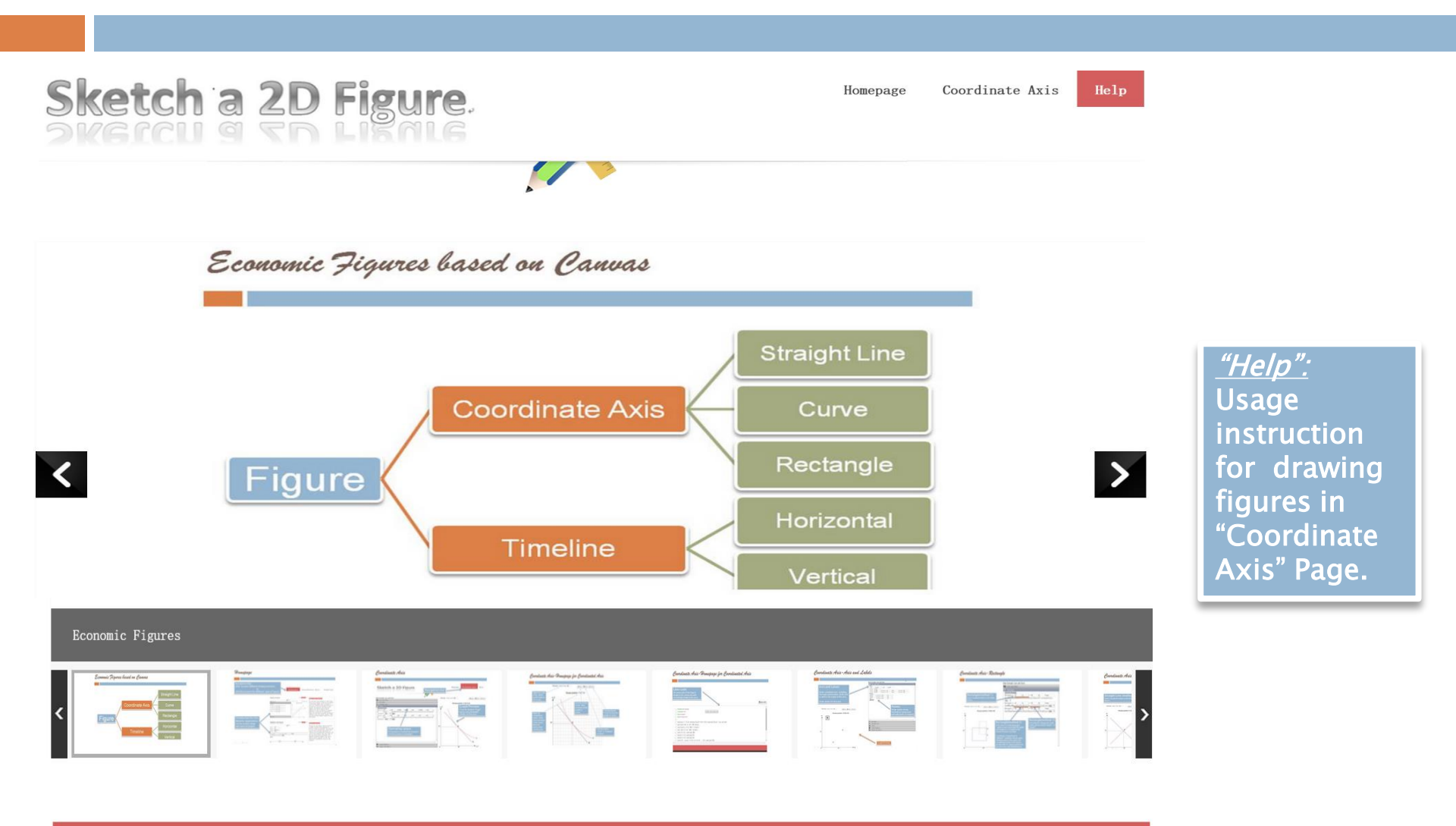

#### **Timeline Interface**

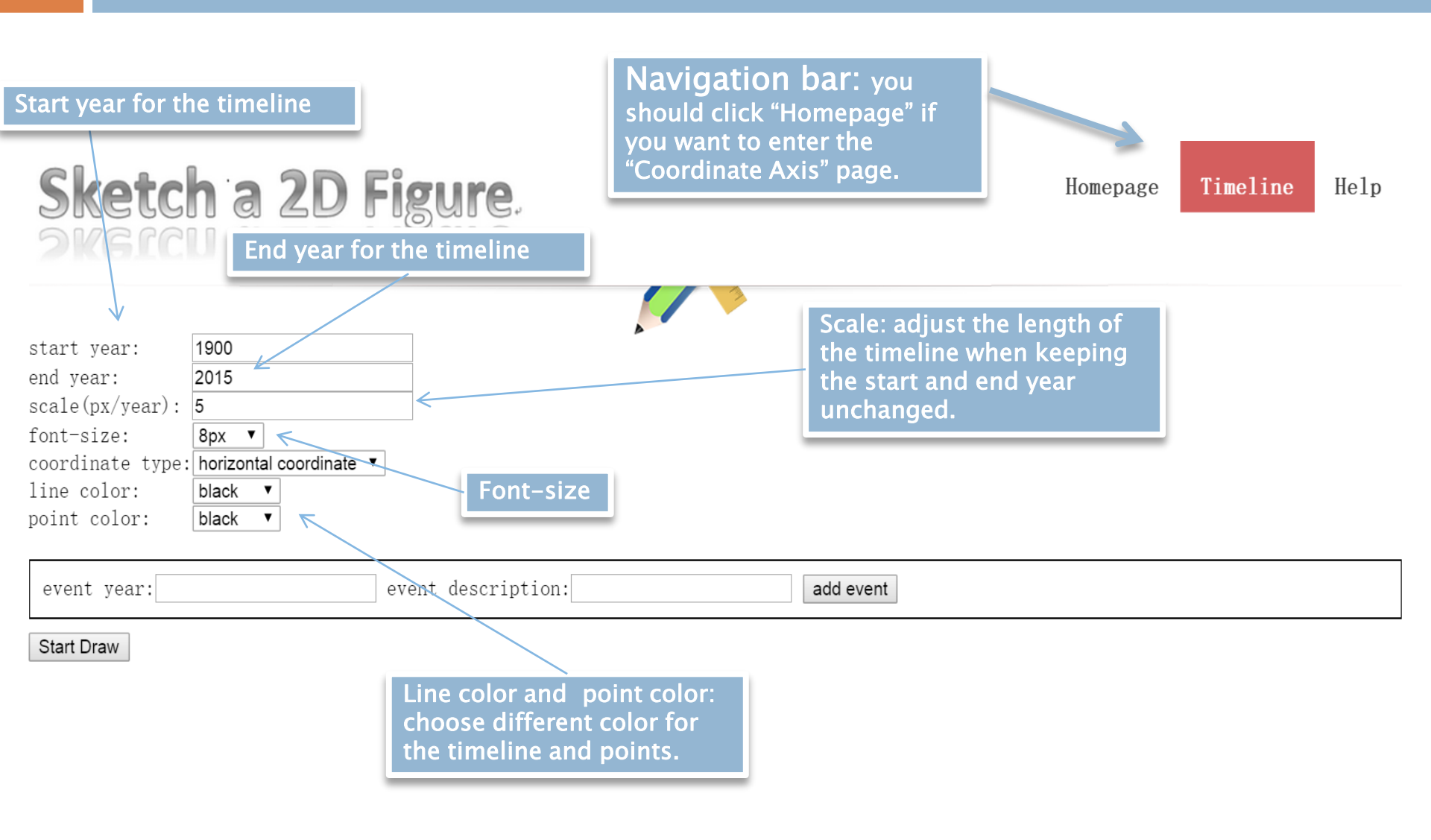

#### Horizontal Coordinates

|                            |                         | Horizontal<br>Timeline when |
|----------------------------|-------------------------|-----------------------------|
| start year:                | 1900                    | choosing                    |
| end year:                  | 2015                    | "horizontal                 |
| <pre>scale(px/year):</pre> | 8                       | coordinate"                 |
| font-size:                 | 12px 🔻                  | cooramate                   |
| coordinate type:           | horizontal coordinate 🔻 |                             |
| line color:                | black <b>v</b>          |                             |
| point color:               | black <b>v</b>          |                             |

| event 1 |      |
|---------|------|
| 1996    | 2015 |
|         | 1996 |

#### Vertical Time line

|                  |                                   |                                 |               | 1000           |
|------------------|-----------------------------------|---------------------------------|---------------|----------------|
| start vear.      | 1900                              |                                 |               | 1900           |
| end year.        | 2015                              | -                               |               |                |
| scale(ny/year).  | 5                                 |                                 |               |                |
| font-size:       |                                   |                                 |               |                |
| coordinate type: |                                   |                                 |               |                |
| line color:      |                                   |                                 |               |                |
| ine color.       |                                   |                                 |               |                |
| point color:     |                                   |                                 |               |                |
| event year: 1960 | 6 eve                             | ent description: <b>event 1</b> | add event     |                |
| event descriptio | on: event 1, event year:          | 1966 delete                     |               |                |
| Start Draw       | Vertical Timeli<br>choosing "vert | ne when<br>ical coordinate"     |               |                |
|                  |                                   |                                 | Graph Preview | event 1 🛛 1996 |

#### **Events**

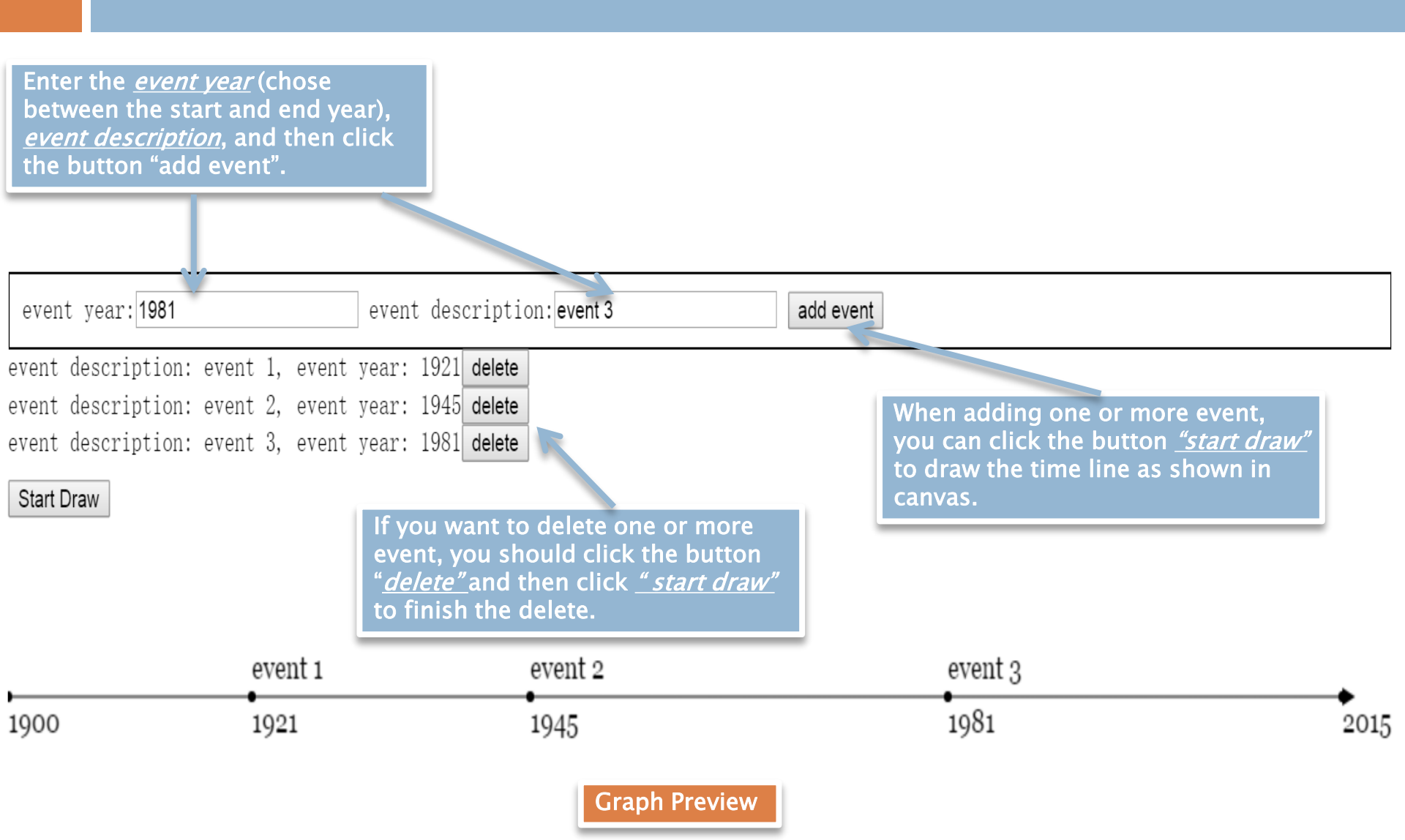

#### Latex Code

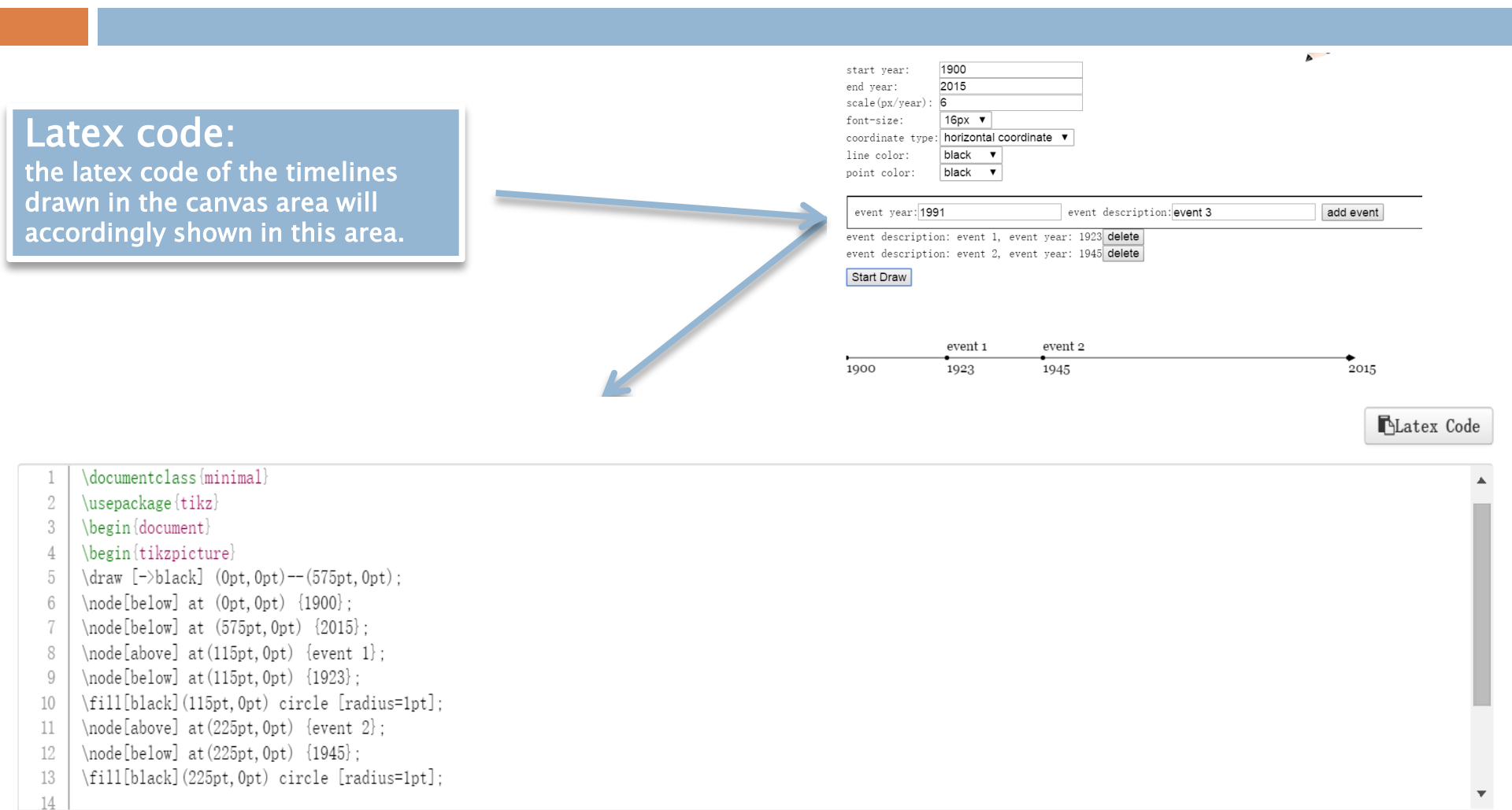

## Help File

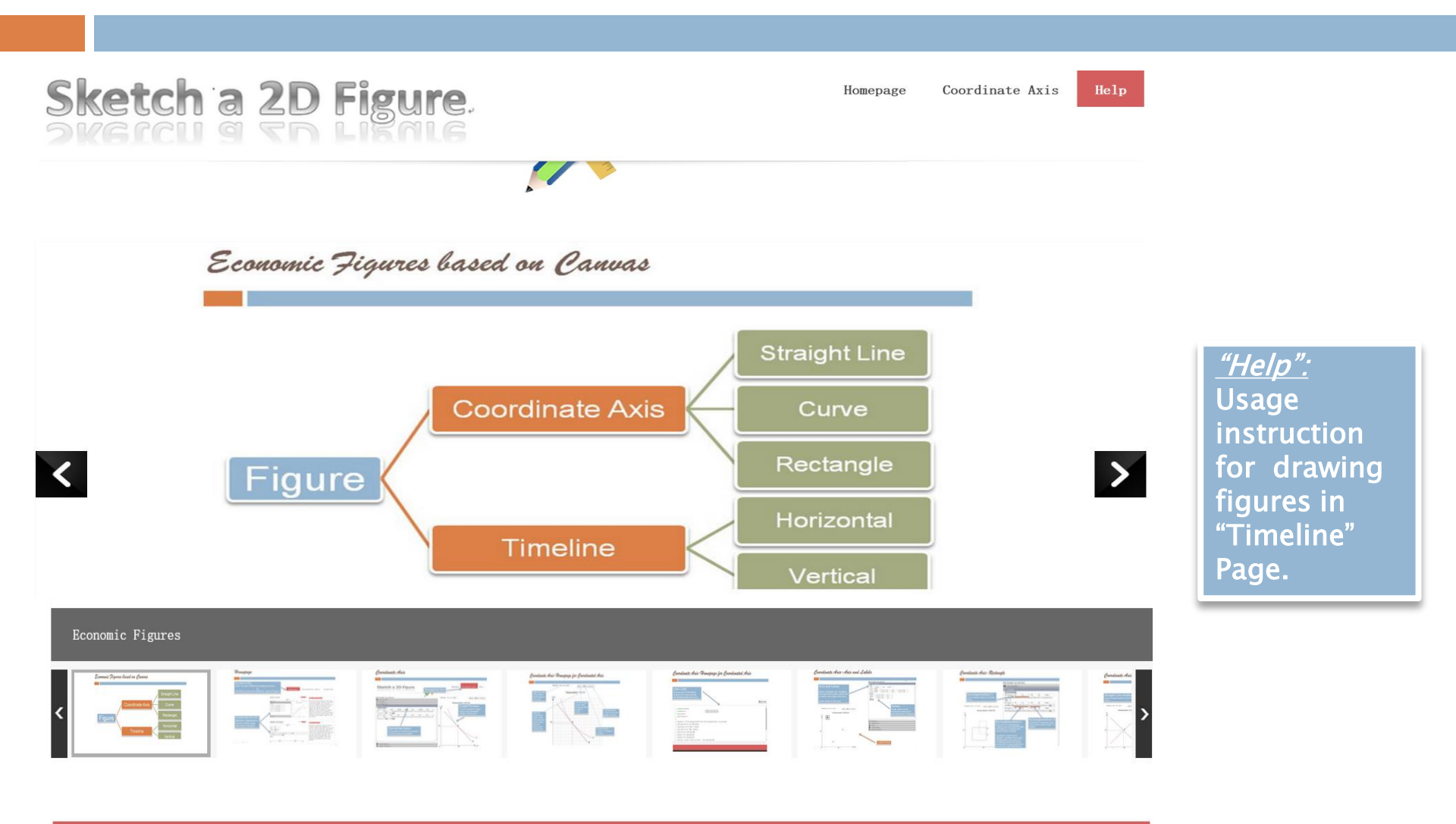

#### Download

# Available for download as a zip file at the website

https://sites.google.com/site/kochiuyu/Tikz/Generator.zip

#### Conclusion

- Tools to help draw diagram
  - Large number of templates
  - HTML/Javascript Generator
- Graphs can be saved as graphics file/or directly used in LaTex systems
- Future potential works:
  - More templates
  - More user friendly generator